## 第1チャレンジシステム操作マニュアル (ログイン~レポート提出)

■第1チャレンジシステム ログインページ:

https://cbt.contest-kyotsu.com/jpho2025/Login

■動作環境

Windows: Microsoft Edge 最新版/Google Chrome 最新版 Mac: Safari 最新版 、ChromeOS: Google Chrome 最新版 Android: Google Chrome 最新版、iPhone: Safari 最新版

■ログイン

個人申込の方:

ログイン画面にて、第1チャレンジ番号とパスワードを入力してください。

(第1チャレンジ番号とパスワードは、参加申込完了時にメールで送付されます)

学校一括申込の方:

「学校一括申し込みで、まだパスワードを持っていない方はこちら」のリンクより、パスワード を発行してください。

発行には担当教員より通知される第1チャレンジ番号、生年月日、メールアドレスの入力が必要 となります。パスワード発行後、改めてログイン画面よりログインしてください。

■コース選択(初回ログイン時)

| 「総合」ース」<br>コース、「理論 | は実験課題レハートと理論問題コンテストの両方に参加する<br>コース」は理論問題コンテストのみ参加するコースです。 |
|--------------------|-----------------------------------------------------------|
| レポート提出期            | 間中はいつでもコース変更可能です。                                         |
| 「総合コース」<br>は削除されます | から「理論コース」に変更するとすでに提出されたレポート<br>。コース変更する際は慎重に行ってください。      |
|                    | ○ 総合コース                                                   |
|                    | ○理論コース                                                    |
|                    | 確定する                                                      |

初めて第1チャレンジシステムにログインすると、コース選択画面が表示されます。 参加を希望するコースを選択してください。

総合コース:実験課題レポートと理論問題コンテストの両方に参加 理論コース:理論問題コンテストのみ参加 ホーム画面(コース選択・レポート提出部分)

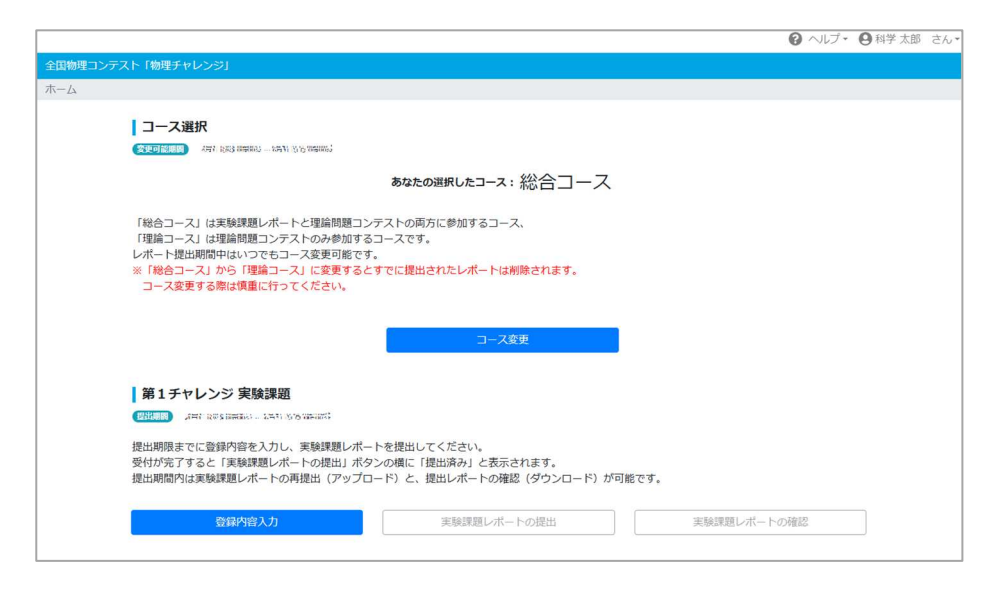

■コース選択

レポートの提出期間内であれば、「コース変更」ボタンからコースの変更が可能です。 ※「総合コース」から「理論コース」に変更すると、既に提出されたレポートは削除されます。 コース変更する際は慎重に行ってください。

- ■第1チャレンジ実験課題(「総合コース」を選択した方のみに表示されます) レポートの提出期間は 4月1日(火)~5月31日(土)24時00分 です。
- ① 登録内容入力
- ・ 表題等、必要項目をすべて記入し、「登録する」ボタンを押してください。
  ※ 提出期間内であれば、修正が可能です。
- ② 実験課題レポートの提出
- ・ レポートは必ず PDF へ変換し、1 つのファイルにまとめてください。
- ファイルサイズは、上限10MBです。これを超えるファイルサイズはシステムの制約で受けとれません。
- ・ 受付が完了すると、提出ボタンの横に「提出済み」と表示されます。

実験課題レポートの提出
要出語み

- ③ 実験課題レポートの確認
- ・ 提出期間内であれば、提出したレポートの内容を確認することができます。
- ※ 提出期間内であれば、再提出も可能です。その場合、先に提出されていたファイルは自動 的に削除され、後から提出されたファイルに置き換えられます。

## 登録内容入力画面

|                                         | 0 ~1.7 · 9                                                  | 科学太郎 さん・ |
|-----------------------------------------|-------------------------------------------------------------|----------|
| 全国物理コンテスト「物理チャレンジ」                      |                                                             |          |
| ホーム / 実験課題レポート登録内容確認                    | · 修正                                                        |          |
| 実験課題レポートの<br>登録後、実験課題レ                  | 登録債報を入力し、「登録する」ボタンを押してください。<br>ボート提出期間内なら登録内容を修正できます。       |          |
| ■ 10 - 10 - 10 - 10 - 10 - 10 - 10 - 10 | 8×507.2                                                     |          |
| SU015555<br>実験をした主な場所<br>の目             |                                                             |          |
| 補足(その他の場<br>合)                          | ■大10交平                                                      |          |
| (現代ないたないた)<br>(な名言で、外国国际部の定)            | 義については最高意味の「実験を始める前に」を参照してください。)                            |          |
| 共同実験者数 04 1人目の共同実験者                     | 2                                                           |          |
| 氏名<br>1人目の共同実験者                         | ■大302平                                                      |          |
| 第1チャレンジ番号<br>2人目の共同実験者                  | 例:2112245(2160年9月間19)                                       |          |
| 氏名 2人目の共同実験者                            | ■73027F                                                     |          |
| 第1チャレンジ番号                               | 例:2112245 (7650年月間97)                                       |          |
| 方法を考え始めた 時期  ●■                         |                                                             |          |
| 実験を始めた時期                                | v                                                           |          |
| 実験に取り組んだ<br>期間(レポート執筆<br>を含む)  ▲        | 約 日間<br>例:50(半角数字級大360)                                     |          |
| (15)<br>実験課題に取り組ん<br>だ感想 ●              |                                                             |          |
|                                         | の文字/50文字<br>形成時間目ボートの相当や正とめに形態を曲かないでください。新聞はここに通いてくだ<br>さい。 | 1        |
|                                         | 登録する                                                        |          |
|                                         | Copyright(C)2022 Education Software Co., Ud.                |          |

※ 「必須」と書かれた項目は必ず入力してください。

■実験課題レポート提出に際しての注意

実験課題レポートの書き方は、募集要項に従ってください。